To obtain the Product Code, Serial Number, and Confirmation Code from your navigation system:

1. Press the silver MENU button on the dashboard.

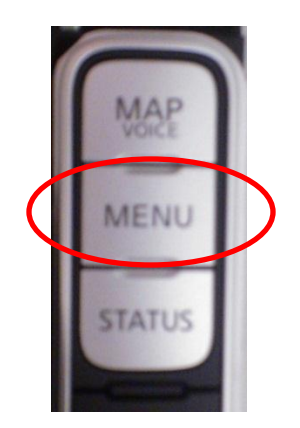

2. When the menu appears, press the **INFO** button on the touchscreen. The following screen will appear:

| S BACK             |
|--------------------|
| Traffic Info.      |
| Voice Recognition  |
| GPS Position       |
| Navigation Version |
|                    |

3. Press Navigation Version. The following screen will appear:

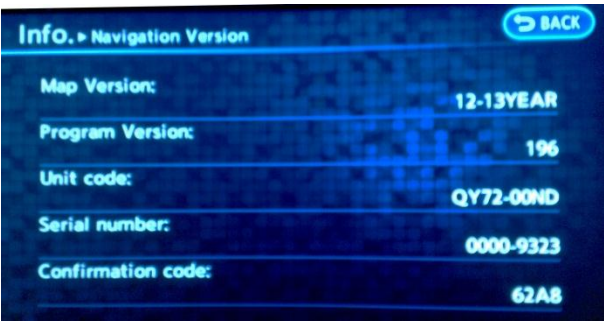

4. Write down the Unit Code, Serial Number, and Confirmation Code. These codes are needed to purchase a map update.